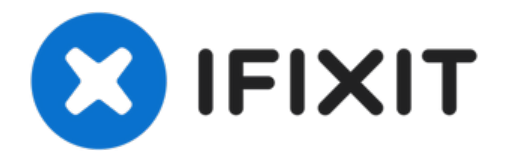

# **Alienware 17 R2 Keyboard Replacement**

Written By: Terrence15

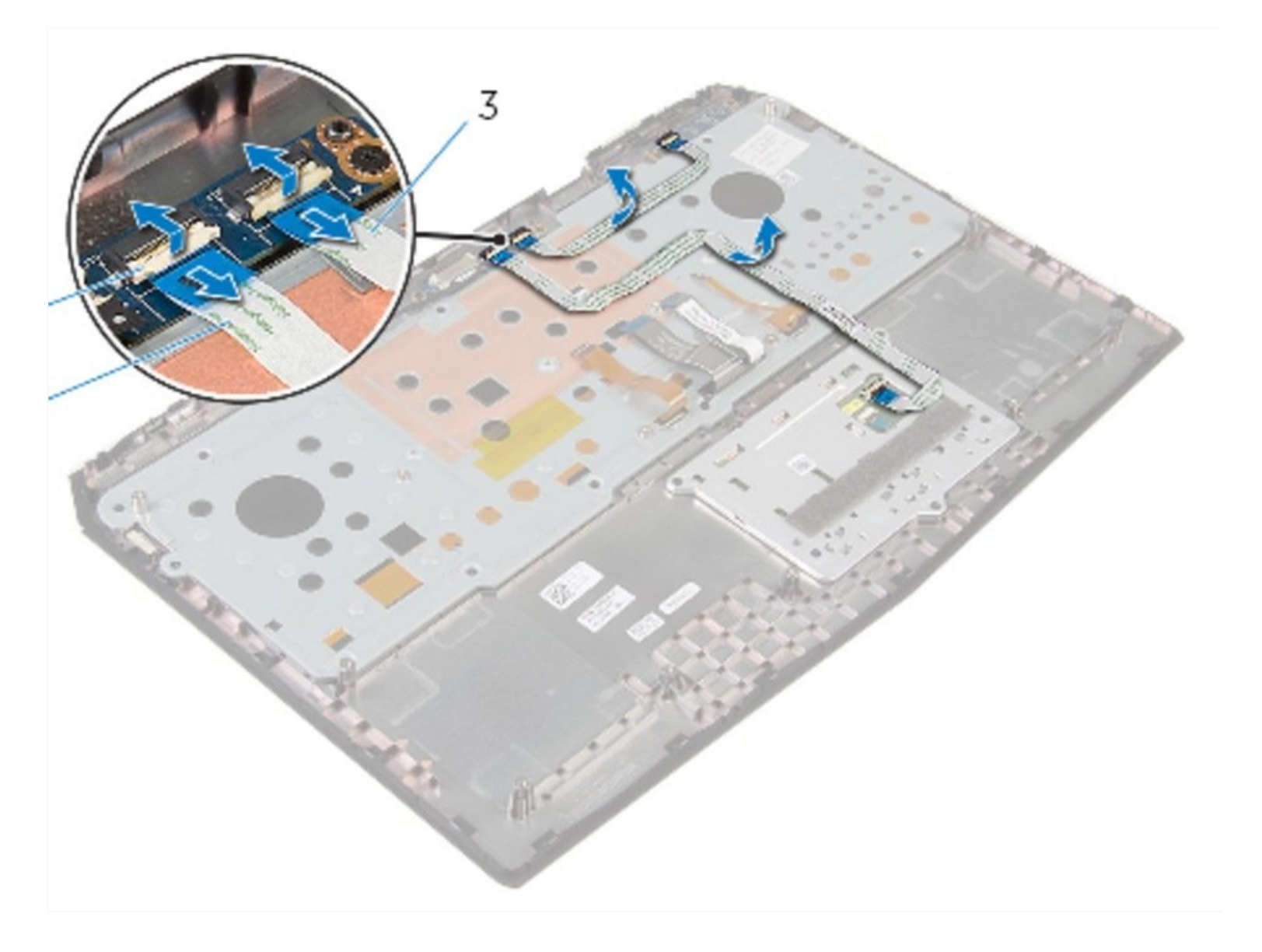

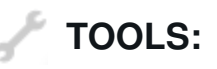

DARTS:

Phillips #0 Screwdriver (1)

Dell Alienware 17 R2 and R3 Backlit Keyboard - 2C6KH (1)

Step 1 — WARNING

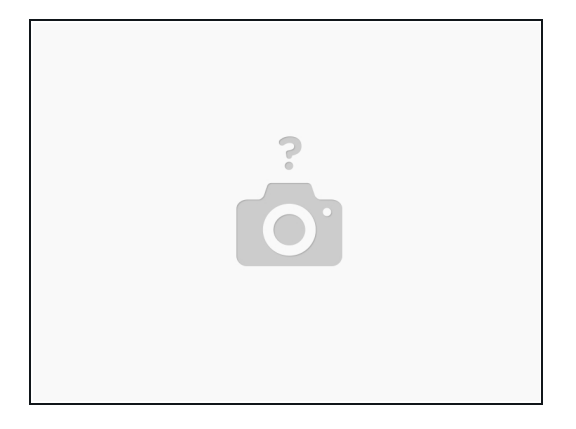

Before working inside your computer, read the safety information that shipped with your computer and follow the steps in <u>Before Working Inside Your Computer</u>. After working inside your computer, follow the instructions in <u>After Working Inside Your Computer</u>.

#### Step 2 — Close the Display

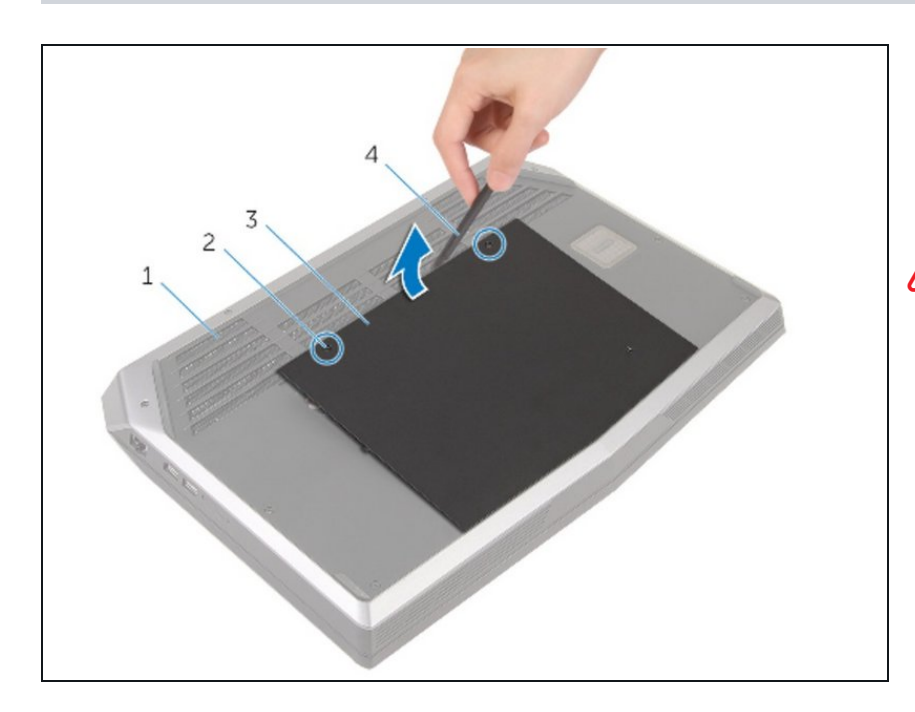

• Close the display and turn the computer over.

▲ Make sure PC is turned off!

# Step 3 — Loosen Screws

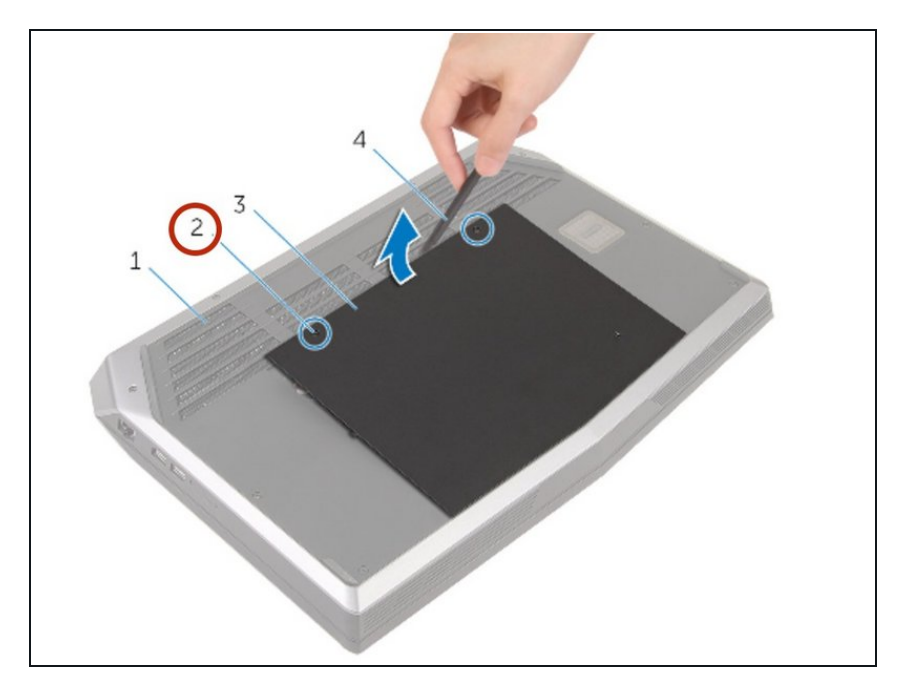

• Loosen the captive screws that secure the base panel to the computer base.

# Step 4 — Releasing Tabs

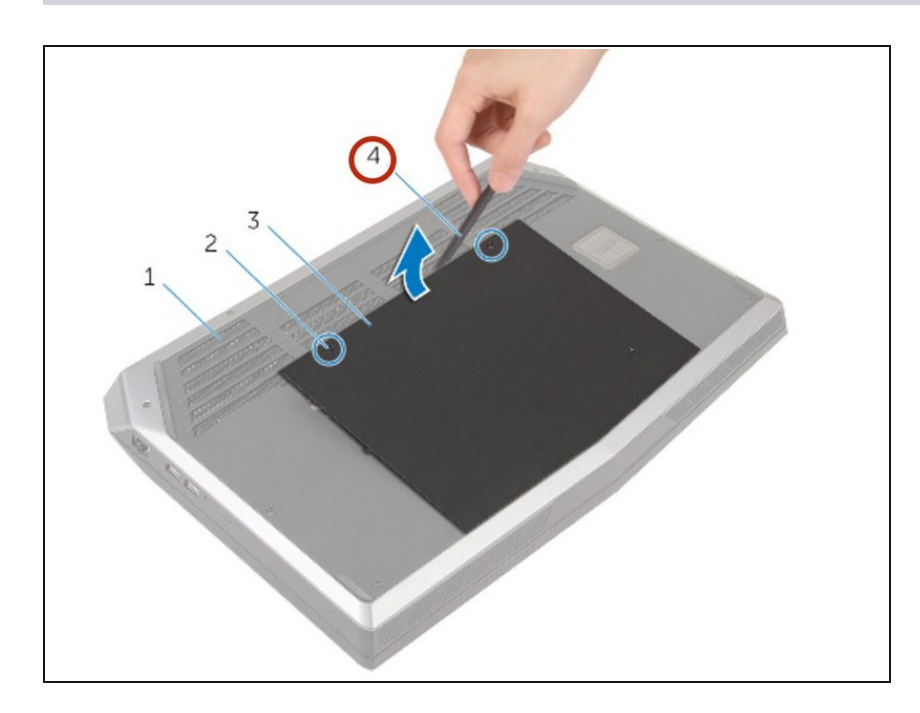

• Using a plastic scribe, gently release the tabs that secure the base panel to the computer base.

## Step 5 — Remove Base Panel

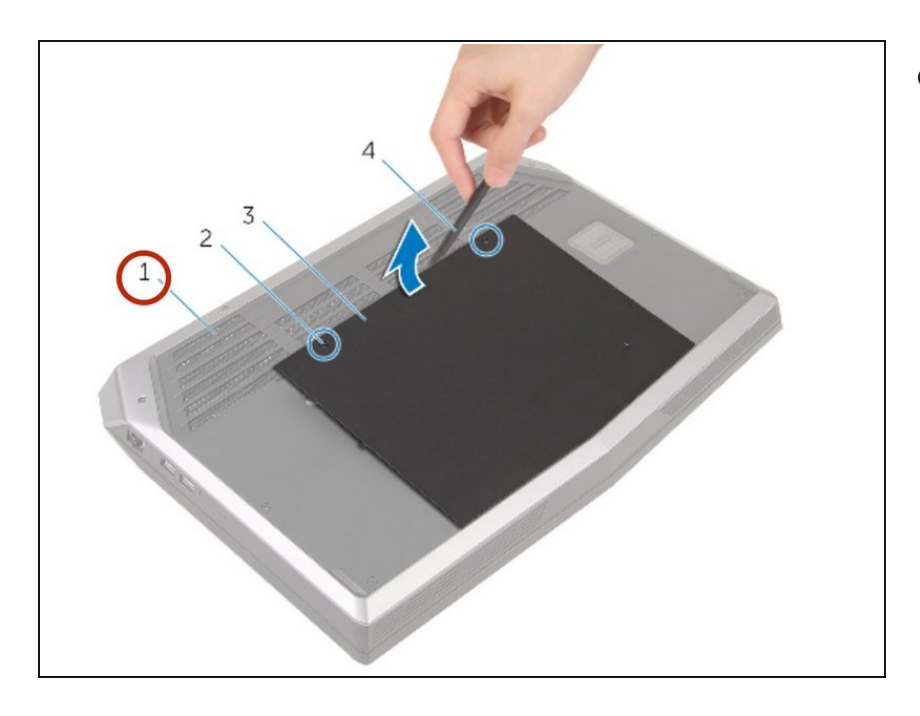

• Slide and remove the base panel from the computer base.

# Step 6 — Disconnect Battery Cable

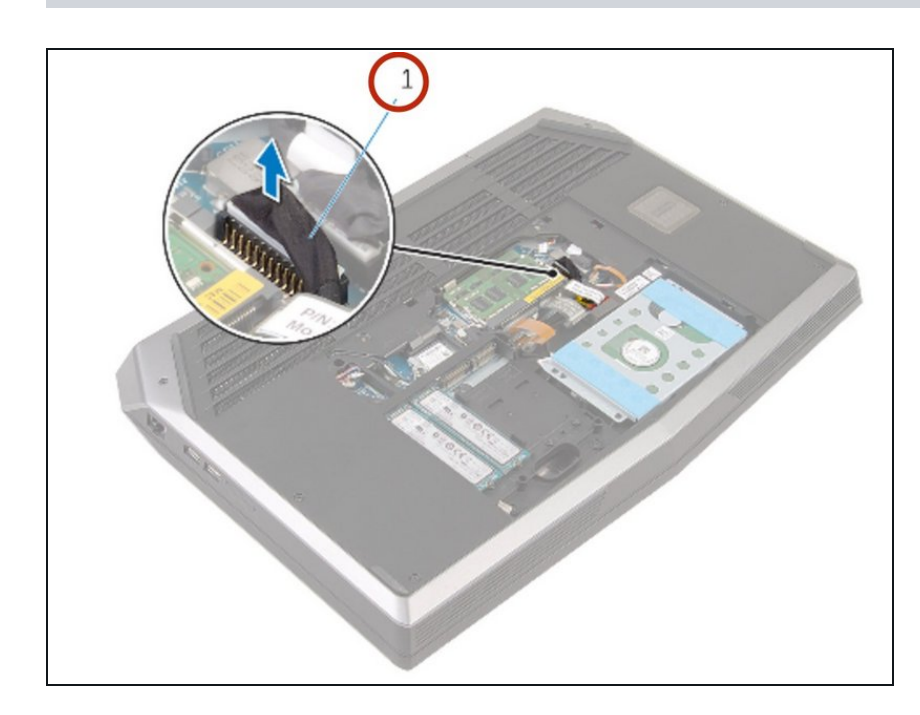

• Disconnect the Battery cable from the system board.

# Step 7 — Turn PC Over

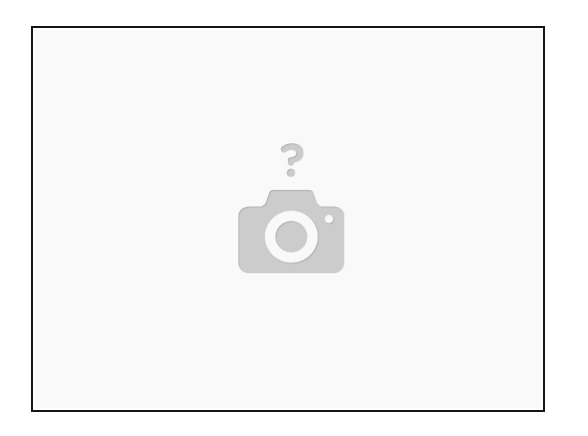

• Turn the computer over.

# Step 8 — Power

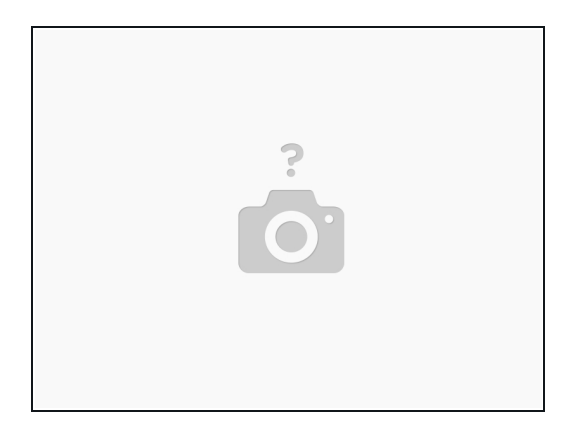

• Press and hold power button for 5 seconds to ground the system board.

## Step 9 — Battery Cable

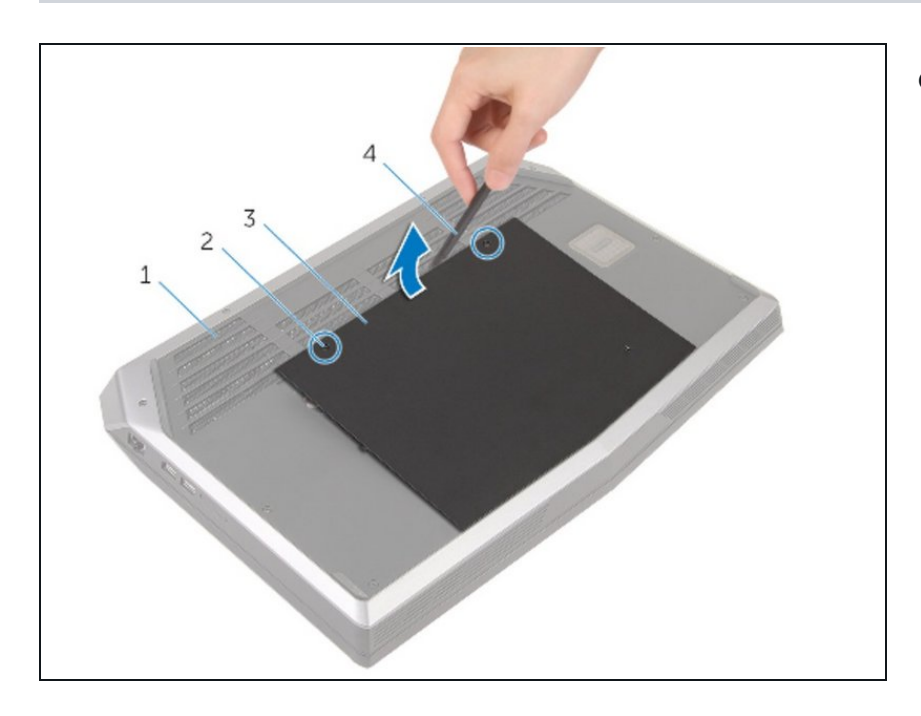

• Connect the battery cable to the system board.

# Step 10 — Tighten Screws

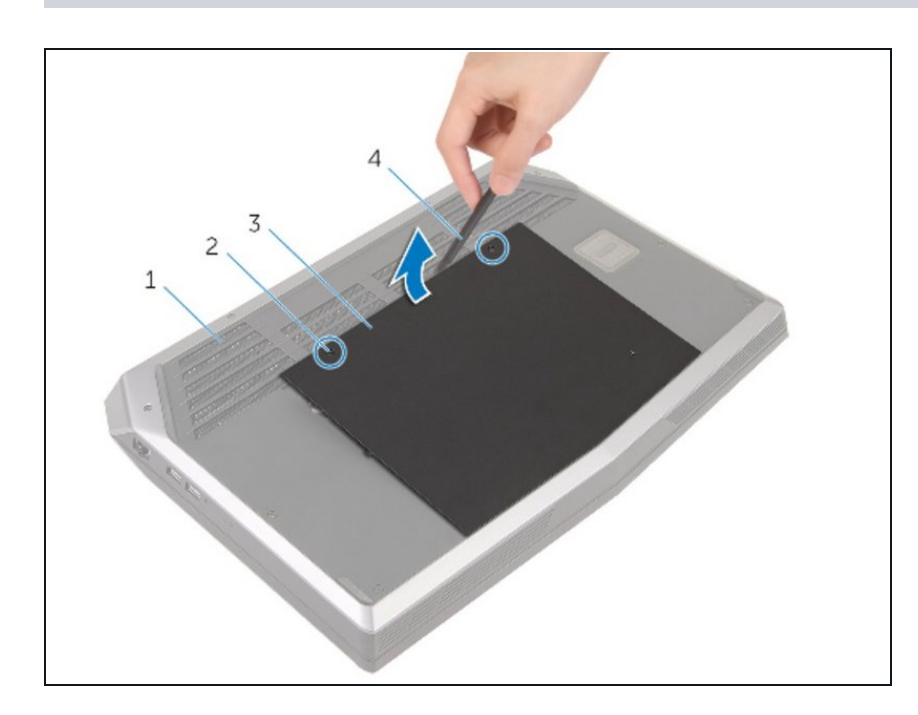

• Tighten the captive screws that secure the base panel to the computer base.

#### Step 11 — Disconnecting the Touch Pad-Cable

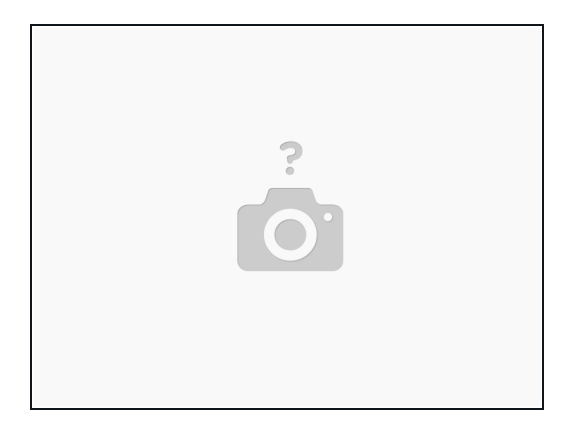

- WARNING : Before working inside your computer, read the safety information that shipped with your computer and follow the steps in <u>Before Working Inside Your Computer</u>. After working inside your computer, follow the instructions in <u>After Working Inside Your Computer</u>.
- *i* Make sure the <u>base panel</u> is removed.
- *i* Make sure <u>palm rest</u> is removed.
- Lift the latches and disconnect the touch-pad cable and the status-light cable from the powerbutton board.

#### Step 12 — Peel off the Cables

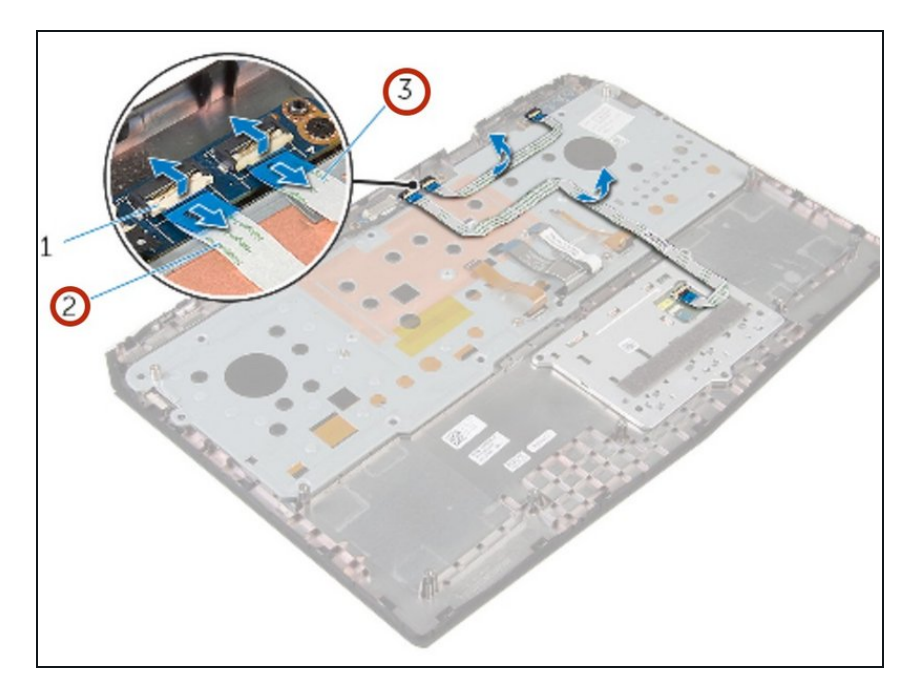

 Note the touch-pad cable and status-light cable routing and peel off the cables from the keyboard bracket.

## Step 13 — Screw Removal

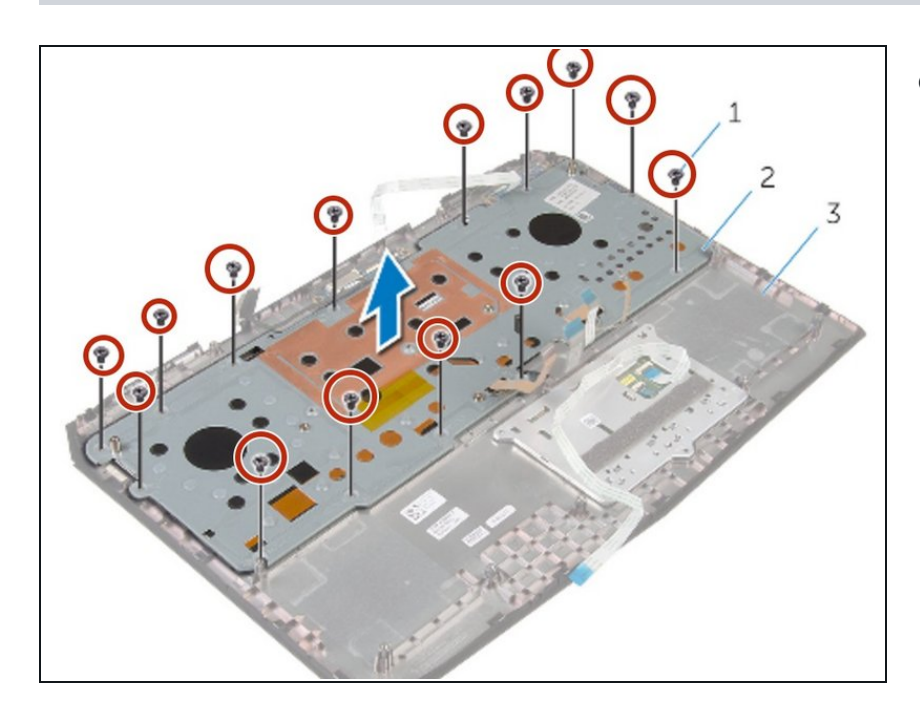

 Remove the screws that secure the keyboard bracket to the palm-rest assembly.

## Step 14 — Sliding the Cables

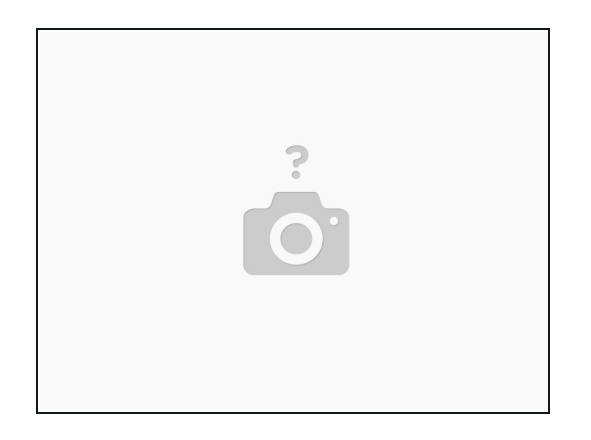

• Slide the keyboard cable, keyboard-backlight cable, macro-keys cable and macro-keys backlight cable through the slot on the keyboard bracket.

# Step 15 — Lifting the Keyboard Bracket

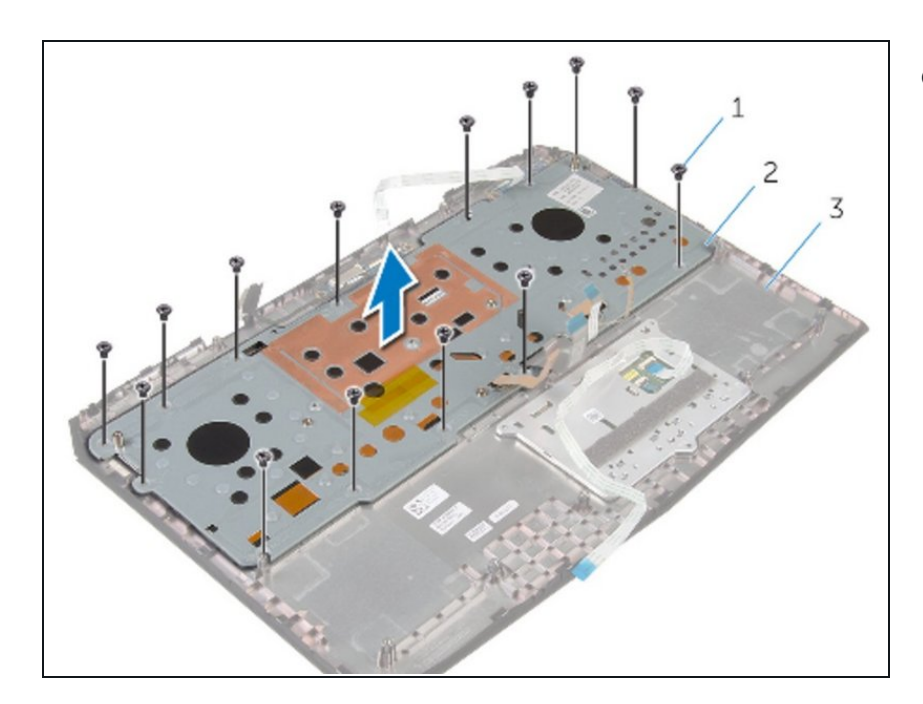

• Lift the keyboard bracket off the palm-rest assembly.

# Step 16

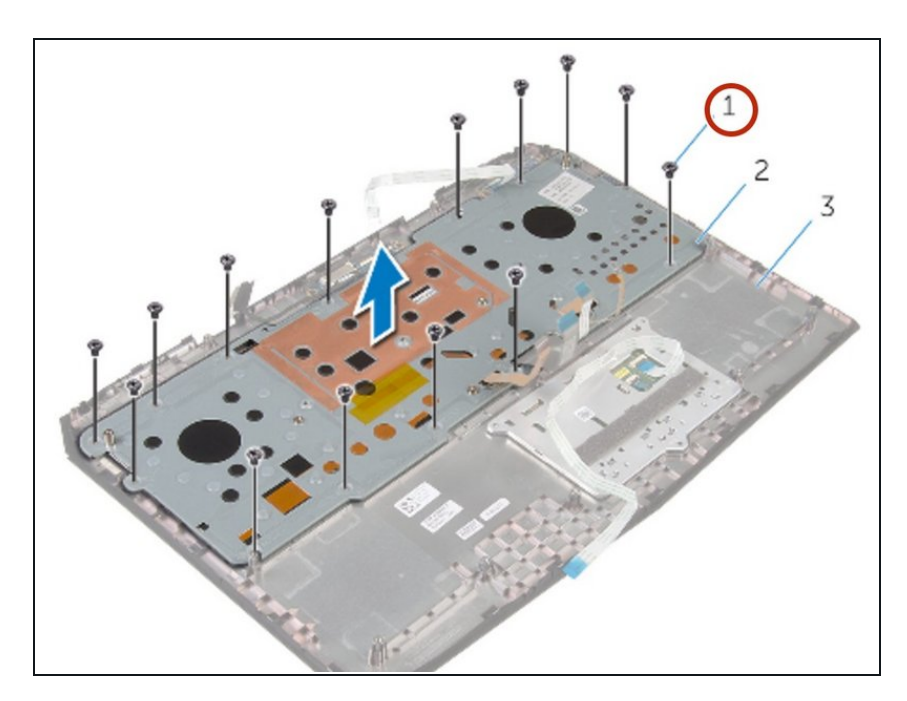

• Remove the screws that secure the keyboard to the palm rest assembly.

## Step 17 — Releasing the Tabs

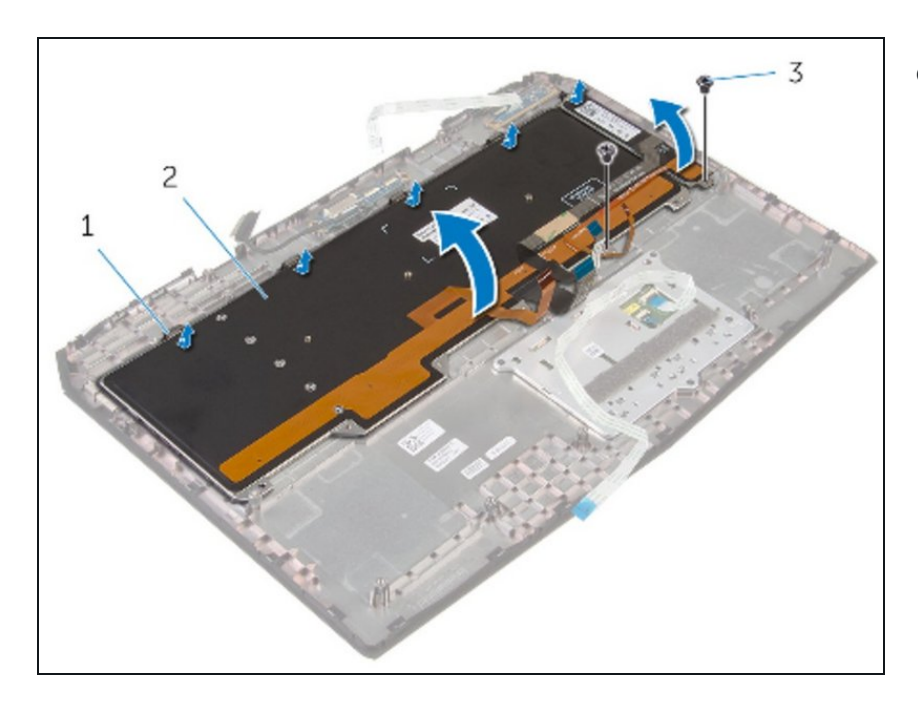

• Release the tabs that secure the keyboard to the palm-rest assembly.

# Step 18 — Lifting the Keyboard

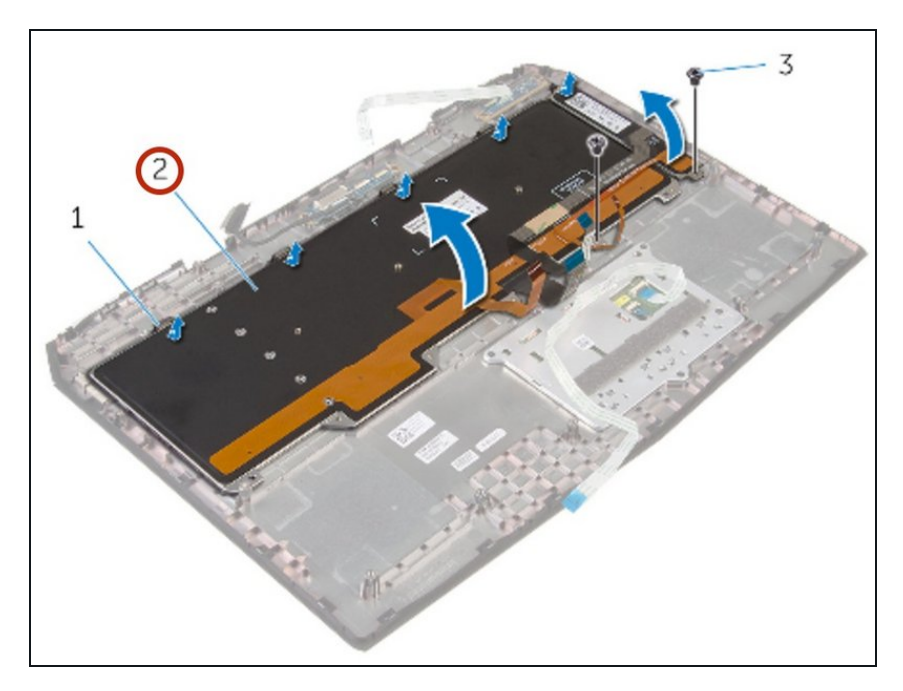

• Slide and lift the keyboard along with the cables off the palm-rest assembly.

# Step 19 — Inserting the New Keyboard

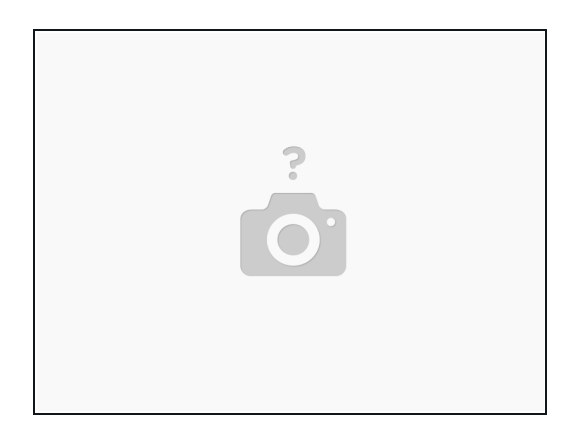

• Slide the **new** keyboard under the tabs on the palm-rest assembly.

# Step 20 — Screw Alignment

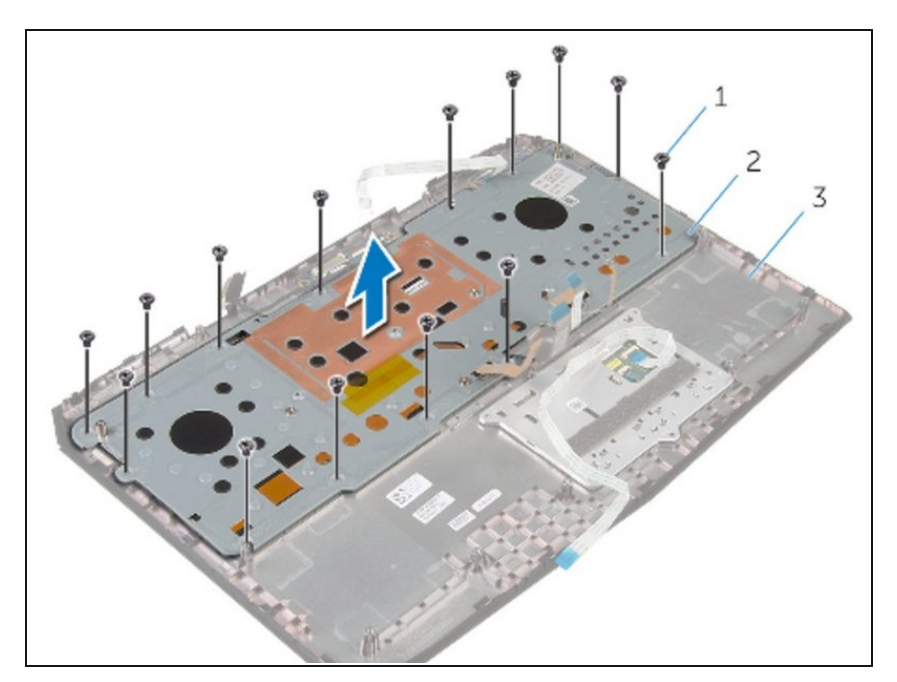

• Align the screw holes on the keyboard with the screw holes on the palm-rest assembly.

#### Step 21 — Screw Replacement

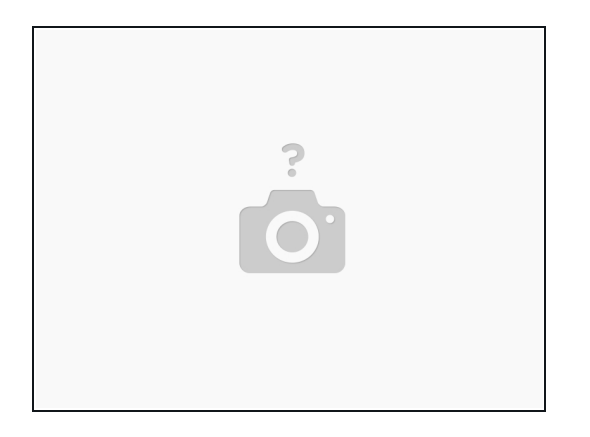

• Replace the screws that secure the keyboard to the palm-rest assembly.

## Step 22 — Routing through the Bracket

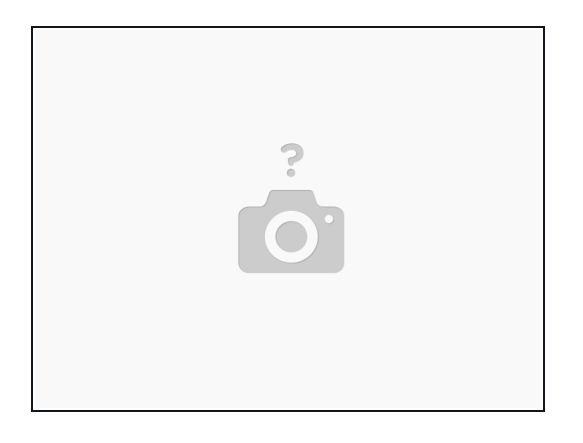

 Route the keyboard cable, keyboard-backlight cable, marco-keys cable and marco-keys backlight cable through the slots on the keyboard bracket.

## Step 23 — Screw Alignment

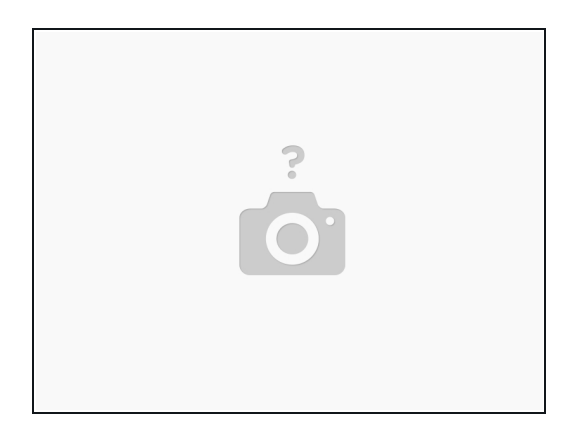

• Align the screw holes on the keyboard bracket with the screw holes on the palm-rest assembly.

## Step 24 — Replace the Screws

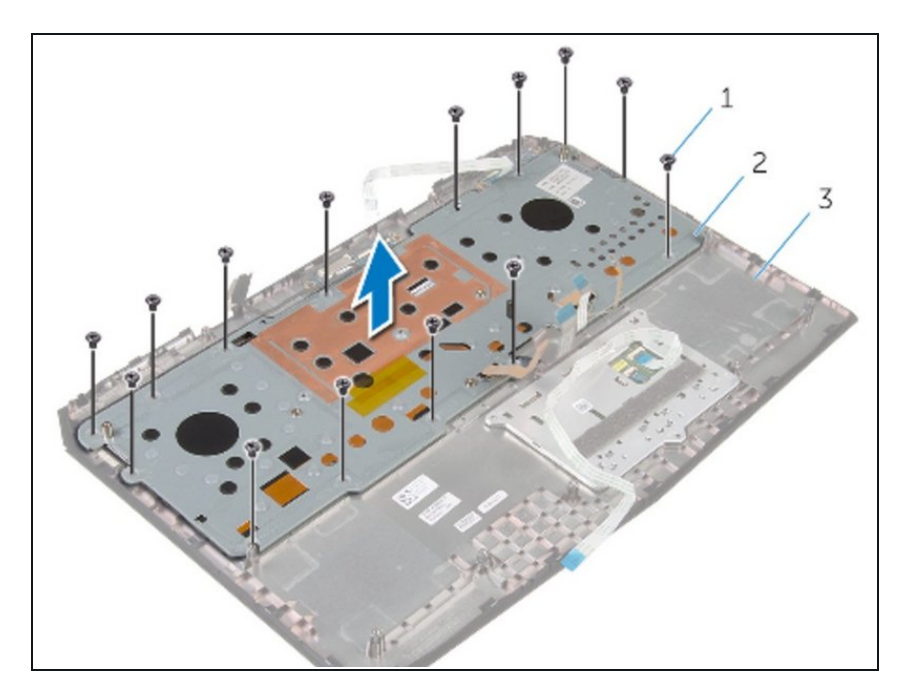

Replace the screws that secure the keyboard bracket to the palm-rest assembly.

#### Step 25 — Adhering the Cable

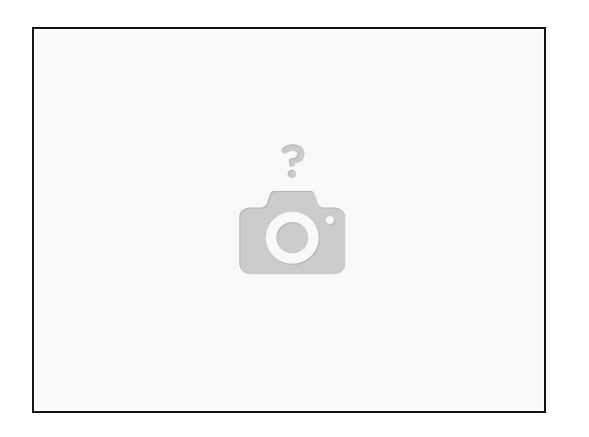

• Adhere the touch-pad cable and status-light cable to the keyboard bracket.

#### Step 26 — Securing the Cables

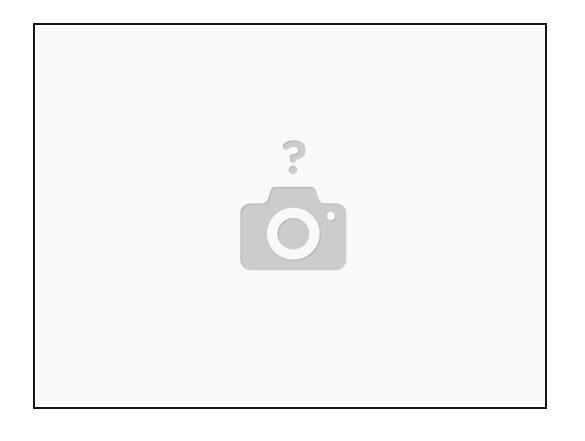

• Slide the touch-pad cable and the status-light cable into their respective connectors on the power-button board and press down the latches to secure the cables.

To reassemble your device, follow these instructions in reverse order.